## TUTORIAL DO SIP PARA **TÉCNICO(A)** DA UFLA QUE ATUA COMO **ORIENTADOR(A)** DE ESTUDANTE DE GRADUAÇÃO EM COMPONENTE CURRICULAR QUE EXIGE A DEFESA PERANTE BANCA

**PASSO 1)** Para acompanhar o(s) seu(s) orientado(s) de graduação em Componente(s) Curricular(es) que exige(m) a Defesa perante Banca Avaliadora, em seu navegador de internet acesse "sip.prg.ufla.br" e acesse a opção "3) Acesso para Técnico-Administrativos".

| \\SIP                                  |                              |                |
|----------------------------------------|------------------------------|----------------|
|                                        |                              |                |
| Menu: Sistema Integrado de Processos   |                              | 0) Sobre o SIP |
|                                        |                              |                |
| 1) Acesso para Discentes               | 4) Acesso para Colab         | ooradores      |
|                                        |                              |                |
| 2) Acesso para Docentes                | 5) Acesso para Pró-Reitorias |                |
|                                        |                              |                |
| 3) Acesso para Técnico-Administrativos | 6) Acesso para o Púb         | lico           |
|                                        |                              |                |

PASSO 2) Informe o seu login da UFLA, a sua senha e selecione "ENTRAR".

| LOGIN                                                  |                                                                |                                                                                                    |
|--------------------------------------------------------|----------------------------------------------------------------|----------------------------------------------------------------------------------------------------|
| LOGIN                                                  |                                                                |                                                                                                    |
|                                                        |                                                                |                                                                                                    |
|                                                        |                                                                |                                                                                                    |
| ••••                                                   |                                                                |                                                                                                    |
|                                                        |                                                                |                                                                                                    |
| EN                                                     | TRAR                                                           |                                                                                                    |
| es de segurança, p<br>dor quando termin<br>precisam de | or favor deslo<br>ar de acessar<br>autenticação                | gue e feche o se<br>os serviços que<br>o!                                                                |
|                                                        | EN<br>es de segurança, po<br>dor quando termina<br>precisam de | ENTRAR<br>es de segurança, por favor deslo<br>dor quando terminar de acessar<br>precisam de autenticação |

PASSO 3) Acesse a opção "1) Administrar TCC".

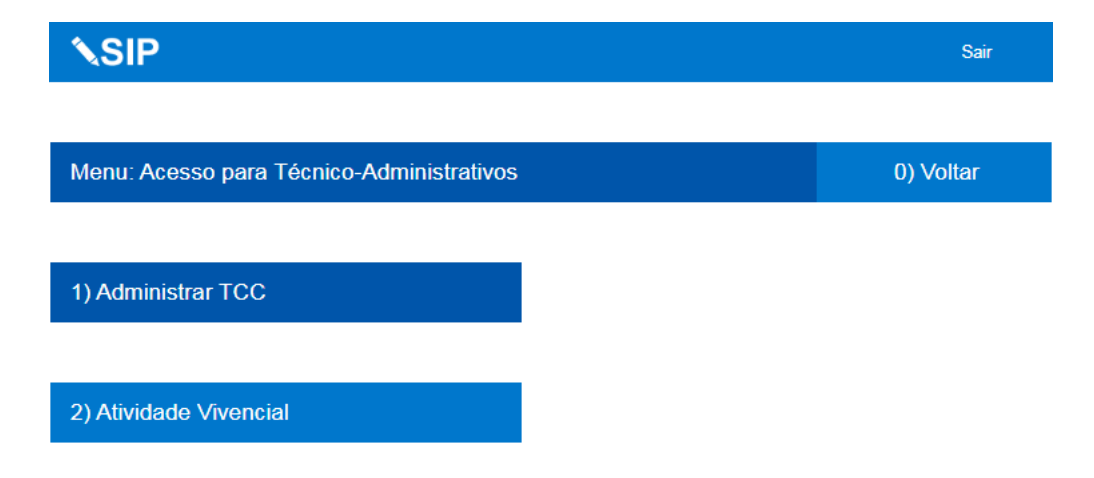

Sobre o SIP

Página 3

**PASSO 4)** Geralmente durante o início do período letivo o(s) seu(s) orientado(s) registra(m) o(s) cadastro(s). O(A) seu(sua) orientado(a) deverá comunicá-lo sobre o cadastro para que você possa avaliar o pedido. Para tanto, acesse a opção "1) Analisar cadastros". Observa-se que qualquer etapa poderá ser realizada no intervalo de tempo entre a matrícula do(a) discente no componente curricular que exige a defesa e o dia anterior ao início das etapas de matrículas do período subsequente. Cabe ao discente seguir o cronograma definido pelo(a) docente responsável pelo componente curricular.

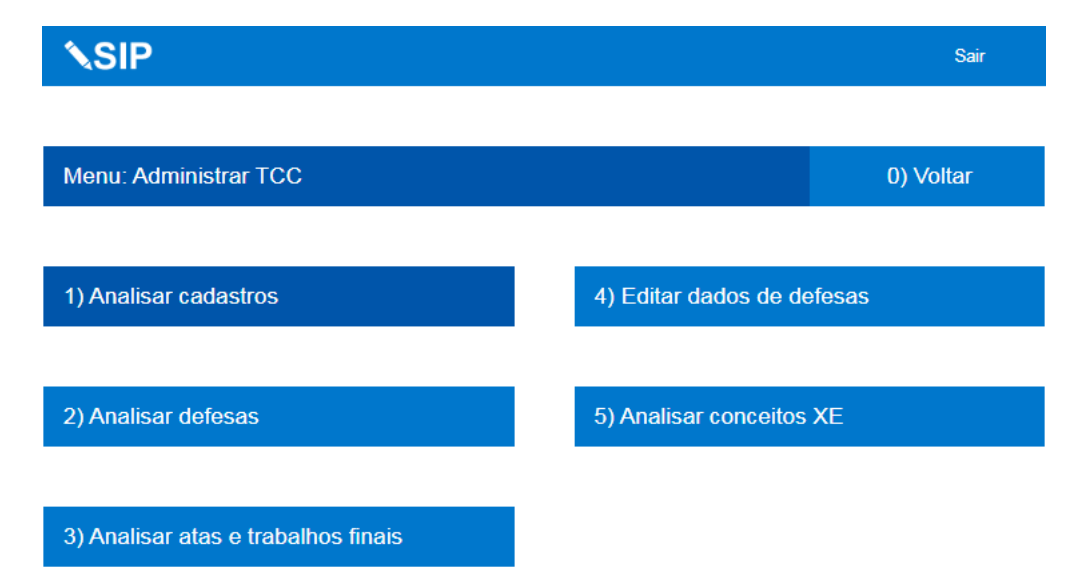

**PASSO 5)** Baixe o arquivo de cadastro selecionando a opção "Baixar Arquivo", para verificar as informações de cadastro do(a) estudante. Para aceitar o cadastro, selecione "Aceitar". Para recusar o cadastro, justifique e selecione "Recusar". Em caso de aceite, o cadastro será submetido o(a) docente principal do componente curricular para homologação. Caso você ou o(a) docente principal do componente curricular recusem o cadastro, o(a) estudante necessitará corrigir e refazer o cadastro. Observa-se que o(a) estudante é orientado à comunicá-lo após o cadastro, para que você acesse a funcionalidade "Analisar cadastros" e avalie.

| \SIP                                                | Sair           |
|-----------------------------------------------------|----------------|
|                                                     |                |
| Menu: Analisar cadastros                            | 0) Voltar      |
|                                                     |                |
| (ABC999) Nome do orientado (31/12/2099)             | Aceitar        |
| Solicitou sua orientação às 01h12min de 31/12/2099. | Recusar        |
| Em caso de recusa é necessário justificar aqui.     | Baixar Arquivo |

**PASSO 6)** Após o cadastro ter sido aceito por você e homologado pelo(a) docente responsável do componente curricular, o(a) estudante estará apto a solicitar a Defesa perante a Banca Avaliadora (nessa etapa o(a) discente poderá informar que você será o presidente da banca ou o(a) alguém designado por você, caso necessário). Após a realização do pedido de defesa, cabe ao estudante comunicá-lo(a) para que você avalie a solicitação. Para tal, acesse a opção "2) Analisar defesas". (Observa-se que os pedidos de defesa e os pedidos de conceitos XE são independentes, um não influencia o outro a qualquer momento, ou seja, o(a) estudante já pode ter solicitado o conceito XE e posteriormente solicitar a defesa caso precise antecipar a colação de grau).

| <b>∕</b> \SIP                       |                            | Sair      |
|-------------------------------------|----------------------------|-----------|
|                                     |                            |           |
| Menu: Administrar TCC               |                            | 0) Voltar |
|                                     |                            |           |
| 1) Analisar cadastros               | 4) Editar dados de defesas |           |
|                                     |                            |           |
| 2) Analisar defesas                 | 5) Analisar conceitos      | XE        |
|                                     |                            |           |
| 3) Analisar atas e trabalhos finais |                            |           |

**PASSO 7)** Leia os "Dados da Defesa" e os "Dados do Trabalho". Para deferir, selecione "Aceitar". Para indeferir, justifique e selecione "Recusar". Após o seu aceite, o(a) professor(a) principal do componente curricular poderá homologar ou recusar, caso ocorra a homologação, o(a) estudante poderá acessar o sistema e emitir a ata de defesa com as declarações (é responsabilidade do(a) discente apresentar a ata à Banca Avaliadora no início da sessão de defesa). Caso você ou o(a) docente principal recusem, o(a) estudante necessitará realizar correções e refazer o pedido de Defesa.

| <b>∿SIP</b>                                     | Sair              |
|-------------------------------------------------|-------------------|
|                                                 |                   |
| Menu: Analisar defesas                          | 0) Voltar         |
|                                                 |                   |
| (ABC999) Nome do orientado (31/12/2099)         | Dados da Defesa   |
| Marcou a apresentação para 31/12/2099.          | Dados do Trabalho |
| Em caso de recusa é necessário justificar aqui. | Aceitar Recusar   |

**PASSO 8)** Após a realização da defesa, o(a) discente providenciará a síntese da versão final do texto, e enviará a ata digitalizada juntamente com o trabalho na versão final, devendo notificar você. Em seguida, acesse a opção "3) Analisar atas e trabalhos finais".

| <b>∿SIP</b>                         |                            | Sair   |
|-------------------------------------|----------------------------|--------|
|                                     |                            |        |
| Menu: Administrar TCC               | 0) \                       | /oltar |
|                                     |                            |        |
| 1) Analisar cadastros               | 4) Editar dados de defesas |        |
|                                     |                            |        |
| 2) Analisar defesas                 | 5) Analisar conceitos XE   |        |
|                                     |                            |        |
| 3) Analisar atas e trabalhos finais |                            |        |

**PASSO 9)** Acesse e confira a "Ata de defesa" e o "Trabalho final", deverão constar a ata de defesa digitalizada após arguição e a versão final do trabalho. Caso concorde, selecione "Aceitar". Caso discorde, justifique e selecione "Recusar". Caso você aceite, o pedido será avaliado pelo(a) docente principal do componente curricular, caso ocorra a homologação todo o processo estará finalizado. Caso você ou o(a) professor(a) principal recusem, o(a) estudante deverá providenciar correções e recadastrar o pedido.

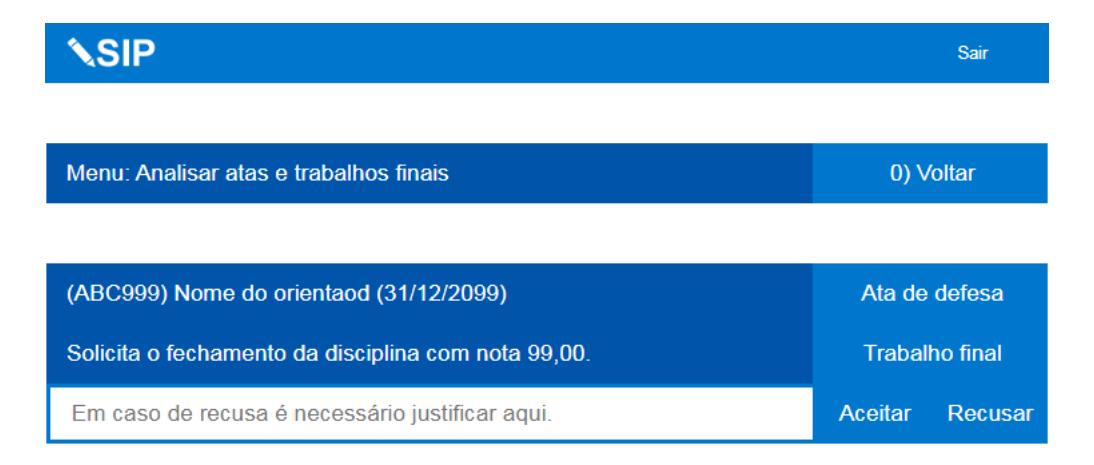

**PASSO 10)** Os passos a seguir são opcionais. Caso não seja possível concluir o processo no período letivo corrente por motivo de força maior, o(a) discente poderá solicitar o "Conceito XE" que refletirá em um registro no histórico escolar do(a) estudante, indicando que no período letivo corrente não constará aprovação ou reprovação no componente curricular. Observa-se que o pedido de "Conceito XE" pelo(a) estudante poderá ocorrer para duas situações: - impossibilidade de defesa por motivo de força maior, ou - defesa realizada com aprovação mas havendo a impossibilidade do término da versão final por motivo de força maior. Assim, caso o(a) seu(sua) orientado(a) solicite o "Conceito XE", ele(a) deverá comunicá-lo para que você avalie a solicitação. Para tal, acesse a opção "5) Analisar conceitos XE".

| <b>≜</b> SIP                        |                       | Sair      |
|-------------------------------------|-----------------------|-----------|
|                                     |                       |           |
| Menu: Administrar TCC               |                       | 0) Voltar |
|                                     |                       |           |
| 1) Analisar cadastros               | 4) Editar dados de de | efesas    |
|                                     |                       |           |
| 2) Analisar defesas                 | 5) Analisar conceitos | XE        |
|                                     |                       |           |
| 3) Analisar atas e trabalhos finais |                       |           |

**PASSO 11)** Acesse "Ler a solicitação" para verificar a justificativa do fato de força maior que impossibilite a defesa, ou a justificativa do fato de força maior impossibilite o término da versão final. Para deferir, selecione "Aceitar". Para indeferir, justifique e selecione "Recusar". Caso você aceite, o pedido será encaminhado para a homologação do(a) docente principal do componente curricular, caso haja a homologação, o processo estará finalizado. Caso você ou o(a) professor(a) principal recusem, o estudante facultativamente poderá corrigir o pedido e refazê-lo.

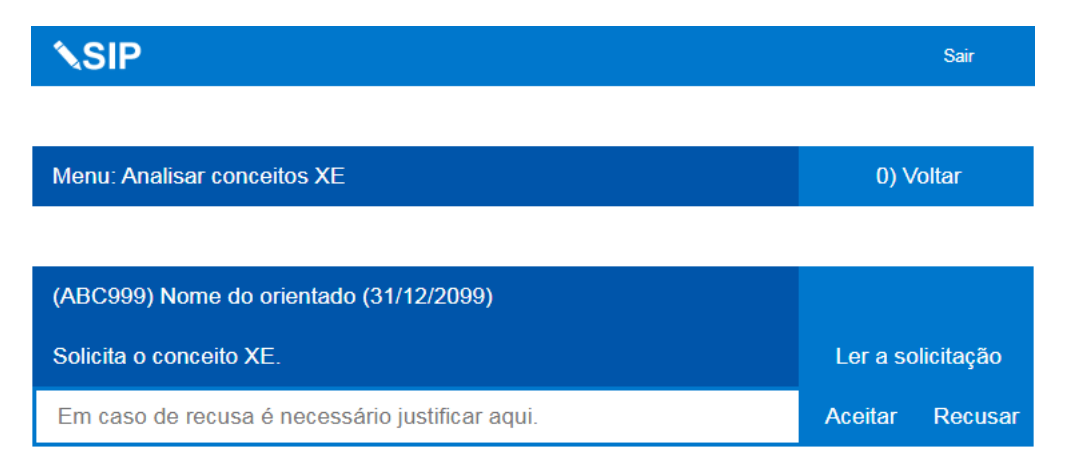

**PASSO 12)** Supondo que o(a) seu(sua) orientado(a) tenha solicitado a Defesa, e que você tenha aceitado, e que o(a) docente principal responsável pelo componente curricular tenha homologado. Nesse contexto, de repente torna-se necessário alterar algum dado da defesa, por exemplo a troca de nome de um dos membros da banca, que não poderá participar. Para isso, acesse "4) Editar dados de defesas".

| <b>∖</b> SIP                        |                            | Sair      |
|-------------------------------------|----------------------------|-----------|
|                                     |                            |           |
| Menu: Administrar TCC               |                            | 0) Voltar |
|                                     |                            |           |
| 1) Analisar cadastros               | 4) Editar dados de defesas |           |
|                                     |                            |           |
| 2) Analisar defesas                 | 5) Analisar conceitos      | XE        |
|                                     |                            |           |
| 3) Analisar atas e trabalhos finais |                            |           |
|                                     |                            |           |

**PASSO 13)** Leia as instruções, insira o número de registro acadêmico / número de matrícula institucional de seu(sua) orientado(a) e selecione "Buscar". Serão exibidas todas as informações da defesa do(a) estudante em página seguinte, corrija-as.

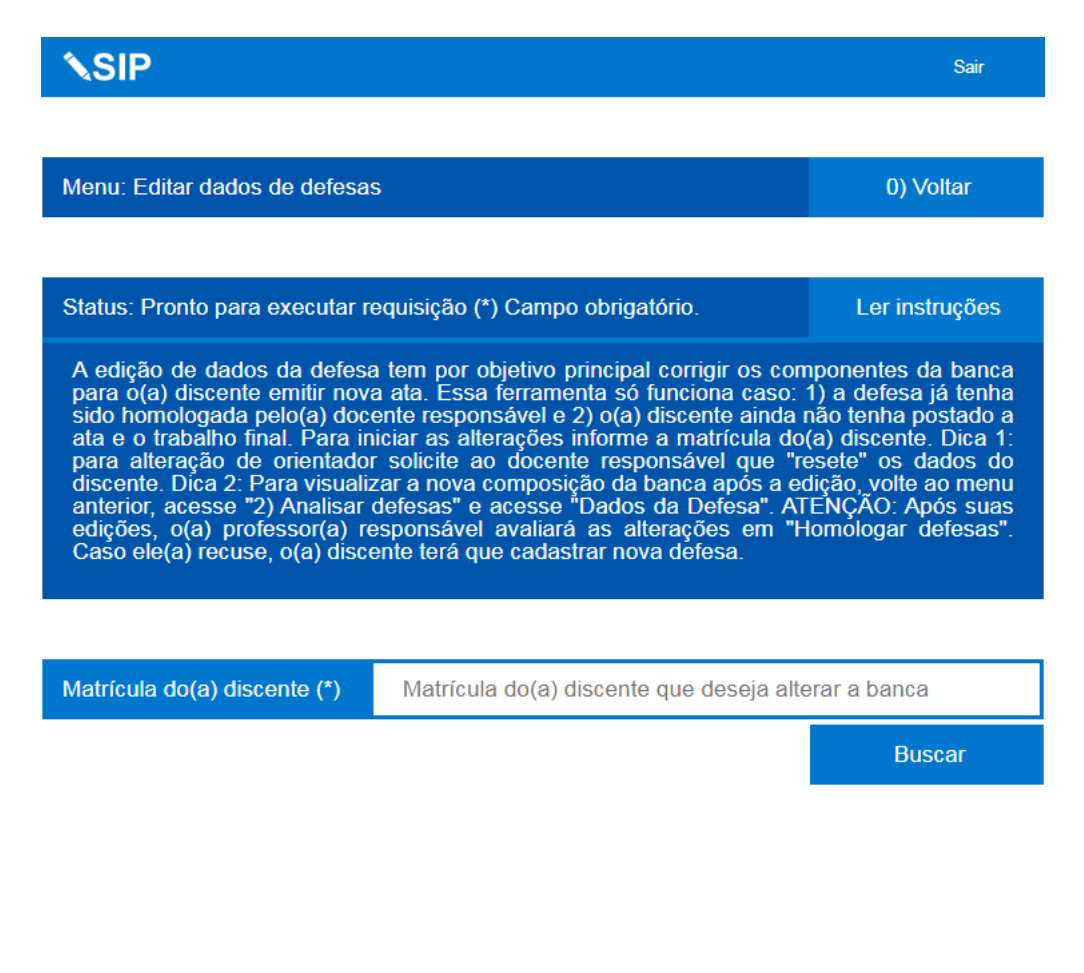

Sobre o SIP

FIM. Por Fabin.